# **SpeakerMagic Quick Launch**

Following are the steps to be followed once the installation is complete.

Open Windows Media Player and follow the below given steps to enable Speaker Magic.

#### Step1:

| 😟 Windows Media Player |                                                                        |                   |  |  |
|------------------------|------------------------------------------------------------------------|-------------------|--|--|
| File View Play         | Tools Help                                                             |                   |  |  |
| Windows Med            | Download<br>Search for Media Files F3<br>Process Media Information Now | Sync Guide        |  |  |
| ₽                      | Plug-ins 🕨                                                             | ✔ SpeakerMagic    |  |  |
|                        | Manage Licenses                                                        | Download Plug-ins |  |  |
|                        | Options                                                                | Options           |  |  |
|                        |                                                                        |                   |  |  |

#### Step2:

| Player                                                                         | Rip Musi       | Devices                 |                                 | Performance |             | Library |
|--------------------------------------------------------------------------------|----------------|-------------------------|---------------------------------|-------------|-------------|---------|
| Plug-ins                                                                       | Privacy        | Security                | File                            | Types       | DVD         | Network |
| Category:                                                                      | id and configu | Audio D                 | SP:                             | aie         |             |         |
| Now Play<br>Window<br>Backgrou<br>Video DS<br>Audio DS<br>Other DS<br>Renderer | ring<br>P<br>P |                         |                                 |             |             |         |
|                                                                                |                | Speak<br>Speak<br>www.c | erMagic<br>erMagic<br>epigon.in | For mor     | e details v | isit    |
|                                                                                |                |                         |                                 | ropartias   |             |         |

# Step3:

| Click on Properties to | get windows | as shown | below |
|------------------------|-------------|----------|-------|
|------------------------|-------------|----------|-------|

| Options                   | Properties                             |
|---------------------------|----------------------------------------|
| Player R<br>Plug-ins Priv | SpeakerMagic Plug-in                   |
| Add and                   |                                        |
| Speaker Magic             | EPIGON<br>MEDIA TECHNOLOGIES PVT. LTD. |
| EPIGON OFF                | WHERE IMAGINATION MEETS REALITY        |
| EQ Default Y              |                                        |
| VOL                       | SPEAKER MAGIC                          |
|                           |                                        |
|                           | OFF                                    |
|                           | OK Cancel Apply Help                   |
|                           | Properties Remove                      |
| Look for plug-ins         | on the Internet Add                    |
|                           | OK Cancel Apply Help                   |

Step4:

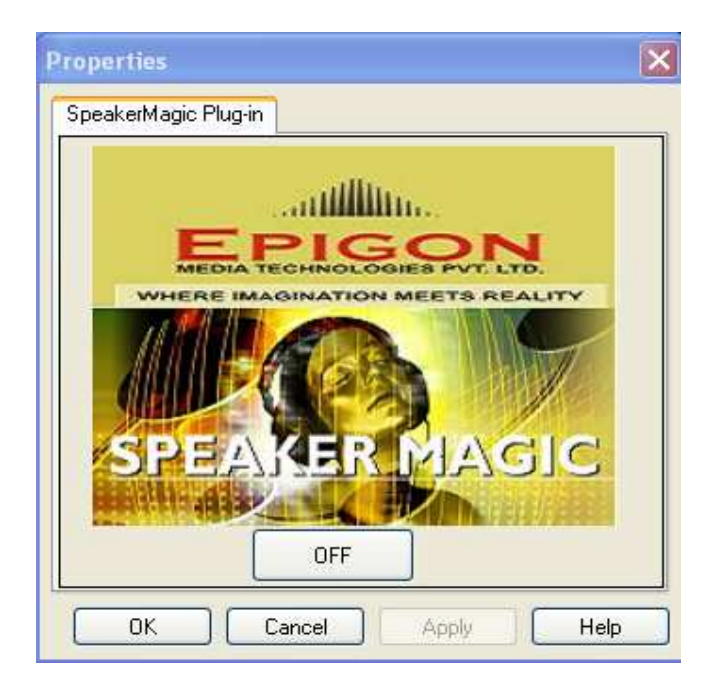

Press OK and close the window.

#### Step5:

Now play the song.

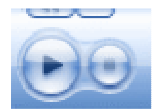

You will get Speaker Magic control panel window on your screen.

|      | Speaker Magi      | c – IX |
|------|-------------------|--------|
| EPIG | ON OFF            |        |
| EQ   | Default 🗸 🗸       |        |
| SP   | Default Speaker 🎽 |        |
| VOL  | ·                 |        |
| тн   | ·?                |        |
|      |                   |        |

## **Components:**

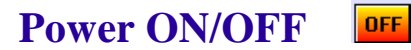

Speaker Magic can be switched ON/OFF by using this switch (Status OFF indicates Speaker Magic is currently ON).

Speaker Type SP Default Speaker

High quality music by selecting the proper speaker type (Default (Speakers without Woofer), Small (Laptop or Head Phone), Big Speaker (Speakers with Woofer)).

Default Setting -Default Speaker

### **Presets Type**

Default 🏼 👻

8 Presets according to the taste of the music listener (Rock, Dance, Classical, Reggae, Jazz, Folk, Speech, Loud)

Default Setting -Default ("EQ" is off)

EQ

## Threshold TH

Threshold can be adjusted according to the speaker used to get a low magnitude signal. To get maximum effect move the slider towards the extreme right.

Default Setting-Max Position.

Volume Vol — — —

Mid Position indicates the original volume, move the slider towards extreme right to get the maximum digital amplification that can be achieved by Speaker Magic without any saturation issues.

Default Setting-Mid Position.

## **Spectrum Analyzer**

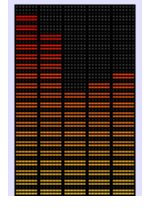

Spectrum Analyzer is a useful tool to indicate the actual frequencies and their strength.